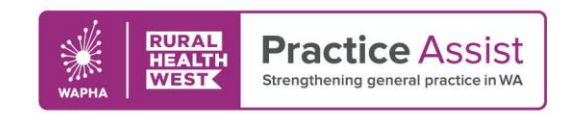

## Adding an Immunisation Best Practice

Cheat Sheet Version 1 / December 2019

Immunisations can be entered on the patient record using the Immunisation tab. The option to add immunisations given at other clinics is available to improve the completeness and accuracy of the data recorded in Best Practice.

## Adding an immunisation

- 1. Open a patient record (F2).
- 2. Click on the **Immunisations** tab.
- 3. Select the Add button.
- 4. Select a Vaccine.
- 5. Select a **Billing Provider** (select '**Not given here**' if recording an immunisation provided by another healthcare service).

Add

- 6. Select **Given by:** to indicate who gave the vaccination.
- 7. Enter **Date:** will default to the current date; edit if required.
- 8. Select **Site** of administration from drop-down menu.
- 9. Enter the **Sequence** number (if the vaccination requires multiple doses).
- 10. Tick the **Route** of administration.
- 11. Enter **Batch No.** and **Batch Expiry** and save the batch details if they are to be re-used.
- 12. Enter a **comment** (if applicable)

| 1          | ŧ                                 | Immunisation                                                          | >    |
|------------|-----------------------------------|-----------------------------------------------------------------------|------|
|            | Available Vaccines                |                                                                       |      |
|            | Vaccine                           | Against                                                               | ^    |
| (4)        | Fluarix Tetra                     | Influenza                                                             |      |
| 11         | FluQuadri                         | Influenza                                                             |      |
|            | FluQuadri Junior                  | Influenza                                                             |      |
|            | Fluvax                            | Influenza                                                             |      |
|            | Fluvirin                          | Influenza                                                             |      |
|            | Fluzone High-Do                   | se Influenza                                                          | ~    |
| (6)<br>(7) | Given by:<br>Date:                | Dr Terrance Walker (9)<br>9/05/2019 (8)Site: Left Deltoid Sequence: 1 | rs   |
| 10)        | Route: [                          | ✓ IMI SC Oral Intradermal                                             |      |
| 11)        | Batch No.:                        | 12345A ✓ Batch Expiry: ✔ 31/12/2019 🔍 ✔ Save batch det                | ails |
| 12)        | Comment:                          |                                                                       | ~    |
| 1          |                                   |                                                                       |      |
|            |                                   |                                                                       | ~    |
| 13)        | <ul> <li>Send reminder</li> </ul> | Reminder date: 🖌 10/04/2020                                           |      |

13. Tick **Send Reminder** and select **Reminder due date** (if the patient is to be recalled for another immunisation in the future).

## 14. Save

**Note:** Immunisation records will automatically be ticked to send to the Australian Immunisation Register (AIR) if the vaccine is approved for submission by AIR and it is administered at the surgery (i.e. not marked as 'Not Given Here)

WWW.PRACTICEASSIST.COM.AU

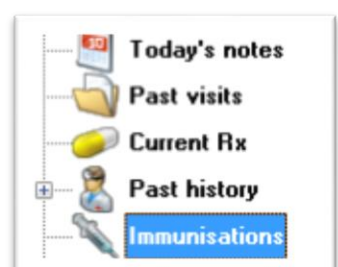